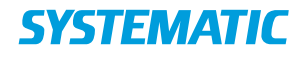

## Registrer løbende aflastning

Forudsætning: At borger har fået tilbudt en løbende aflastningsplads og at borger har **accepteret** dette tilbud.

| Fase                                               | Forklaring                                                                                                    | Navigation                                                                                                    |
|----------------------------------------------------|----------------------------------------------------------------------------------------------------|----------------------------------------------------------------------------------------------------|
| Borgeroverblik                                     | Start i borgers overblik                                                                                                    |                                                                                                    |
| Start ophold<br>på løbende<br>aflastning           | Klik på de 3 prikker på kortet med<br>"Aktive tilbud om bolig/plads" og vælg<br>start ophold.                                                                                                    | Aktive tilbud om bolig/plads Accepteret Somatisk Plejehjem Louise Mariehjemmet Svenskelejren, 2700 Brønshøj Acceptdato 02.04.2018 |
| Vælg bolig                                         | Vælg startdato og -tid, og evt.<br>sluttidspunkt. Klik på "Find boliger"<br>hvorefter systemet vil finde ledige<br>boliger.                                                                                                    | Somatisk Plejehjem<br>Louise Mariehjemmet<br>Svenskelejren, 2700 Brønshøj<br>Startdato* Starttid<br>02.04.2018 • 12:25 ×          |
| Ledig bolig til<br>løbende<br>aflastning<br>fundet | Klik på ønskede bolig og klik "Gem".                                                                                                    | GEM                                                                                                    |
| Borger tager<br>hjem fra<br>løbende<br>aflastning  | Når borger har afsluttet det korte<br>ophold for denne gang, markeres det<br>om det er sidste gang borger kommer<br>i den løbende aflastning.<br>Klik på de 3 prikker på kortet "Aktive<br>ophold" og vælg "Afslut ophold"                                                                                              | •                                                                                                    |
| Løbende<br>aflastnings-<br>proces                  | Vælg hvorvidt det forventes at borger<br>kommer igen.<br>Når der markeres "borger forventes at<br>komme igen", lukkes boligsagen ikke<br>fra overblikket, men er stadig i gang<br>og man kan til enhver tid registrere et<br>nyt ophold i en ledig bolig på enheden<br>igen, når borger kommer i løbende<br>aflastning. | Borger forventes at komme igen                                                                                                    |
|                                                    | Den dag borgeren afslutter den<br>løbende aflastning på stedet, fjernes<br>markeringen i "borger forventes at<br>komme igen" på det sidste ophold.<br>Man kan også vælge "luk bolig/plads<br>aftale" på 3-punkts-menuen. Begge<br>lukker opholdet helt.                                                                 | Opret ophold<br>Luk bolig/plads aftale<br>Vis alle ophold<br>Send brev                                                            |